## 温馨提示:

1. 請先安裝好攝像頭

2. 手机與攝像頭连线

使用前准备

1.1. 首次連接網路環境要求:攝像頭與手機/平板電腦在同一 Wi-Fi 路由器連接。

1.2. 手機/平板電腦的應用軟體: "AllCam" APP(應用程式)。

## 安裝方式

第一次安装:

 1.1. 苹果手机安装"AllCam "应用程序: 在 Apple store 搜索 "AllCam" 下载 并安装,或利用右边的 QR Code 下载。

安卓手机安装" AllCam "应用程序: 在"应用宝"搜索"AllCam"下载并 安装,或利用右边的 QR Code 下载。

- 1.2. 摄像头接入电源。
- 1.3. 通电后稍等 15 秒,指示灯红绿交换闪烁(摄像头进入 AP 模式)再开始以下安装步骤。
- 1.4. 连接到摄像头 AP 模式: 打开手机/平板中"设置"里的 Wi-Fi 选项(如图一),找到并连接"AllCam-XX:XX:XX:XX:XX"(MAC 请以实际为准),并 输入密码"12345678"。
- 1.5. 当看到"是否要连接到 Wi-Fi 路由器"(如图二), 若你家中有一个可以上

网的 Wi-Fi 路由器,请选"确定",则请接续作 1.5.2。 若没有可上网的 Wi-Fi 路由器。则选"取消",然后点选增加摄像头,选择对应的摄像头并输入预设密码"admin",将变成手机和摄像头直接连结,无法在范围外 使用。

1.5.1 选摄像头要连接的路由器,并输入连接该 Wi-Fi 路由器密码后,输入 摄像头预设密码 "admin",约等 30-40 秒,指示灯转为绿灯就连接完成。 若在过程中听到哔一哔一两声,即输入 Wi-Fi 路由器密码错误,请等待摄 像头 重新回到 AP Mod 后,再试一次。

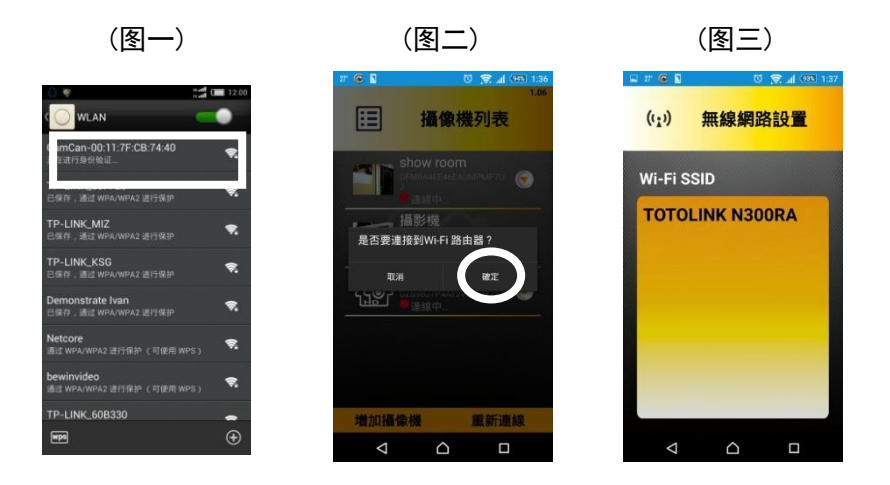

## 已安装后,新增使用者:

- 1.1. 請先安裝 AllCam 應用程式,你可以在 Apple Store/应用宝中下載。
- 1.2. 請連接上與第一台攝像頭相同的 Wi-Fi 路由器。
- 1.3. 啟動 AllCam 的應用程式。 選擇"新增攝像頭"(如圖四),系統會自動掃 描約 15 秒。選定掃描到與攝像頭 UID 貼紙相同的序號(如圖五),請鍵入密 碼"admin"(如圖六)。完成安裝該攝像頭的安裝,若有多支攝像頭,請 重複該動作。

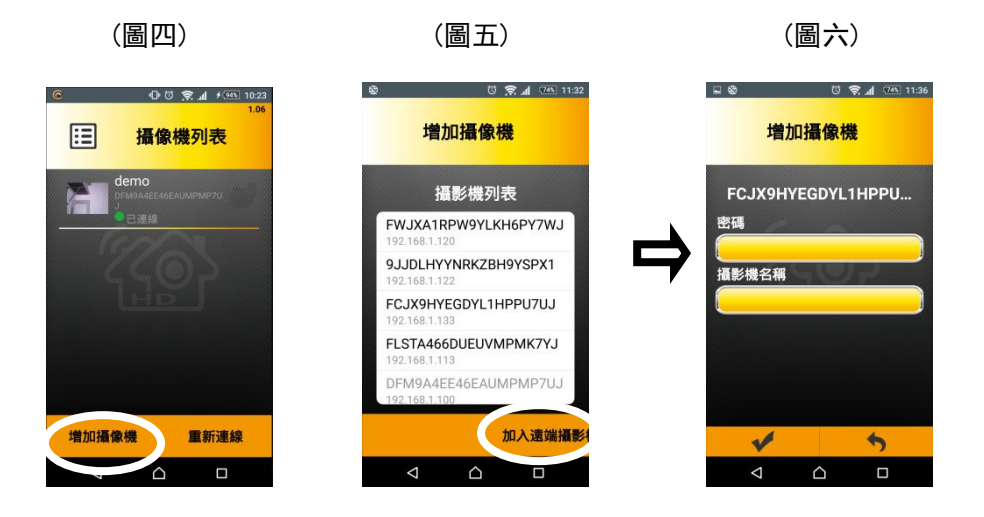